## iPad, iPhone のマジックコネクトアプリをアップデートする手順

iPad, iPhone の OS 設定でアプリの自動アップデートが無効の場合に、手動でアップデートする手順をご案内します。

はじめに、iPad, iPhone で「App Store」アプリを起動します。

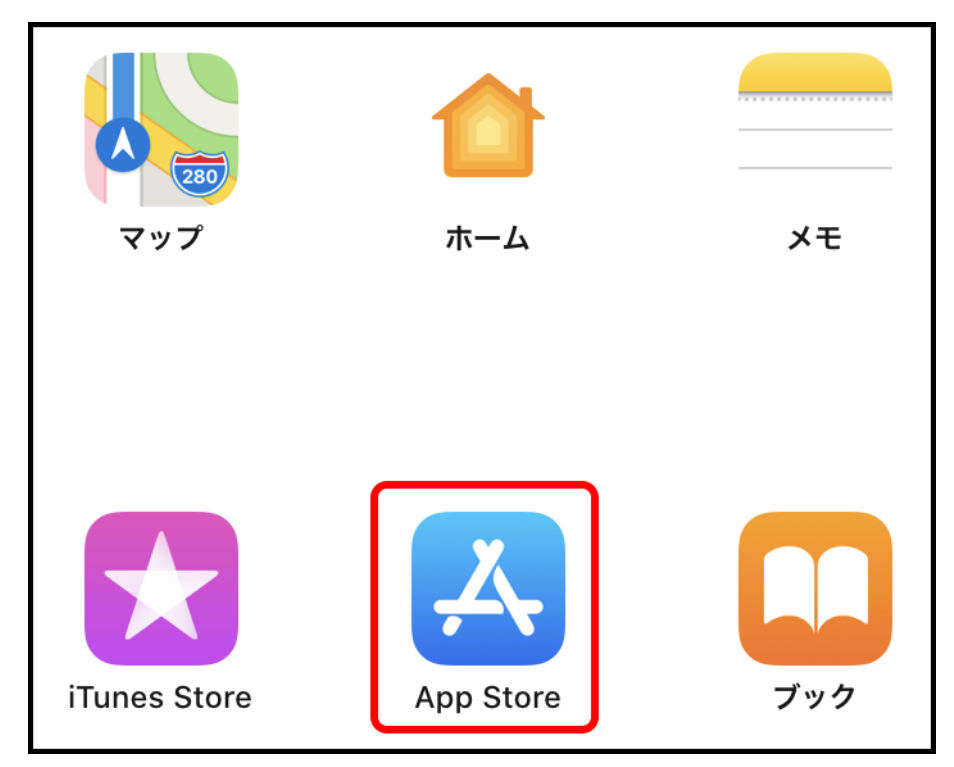

以降の操作は iOS のバージョンにより異なります。

## ■ iOS 13 の場合

1. 画面右上の「アカウント」アイコンをタップします。

| 11月20日 ж曜日<br><b>Today</b> |  |
|----------------------------|--|
|                            |  |

2. アカウント画面を、上から下へスワイプし、プログラムの更新情報を取得します。

| アカウント                | 完了        |
|----------------------|-----------|
| 375                  | 上から下にスワイプ |
| and and a statements | >         |
| 購入済み                 | >         |

3. 「MagicConnect Viewer」アプリの「アップデート」をタップします。

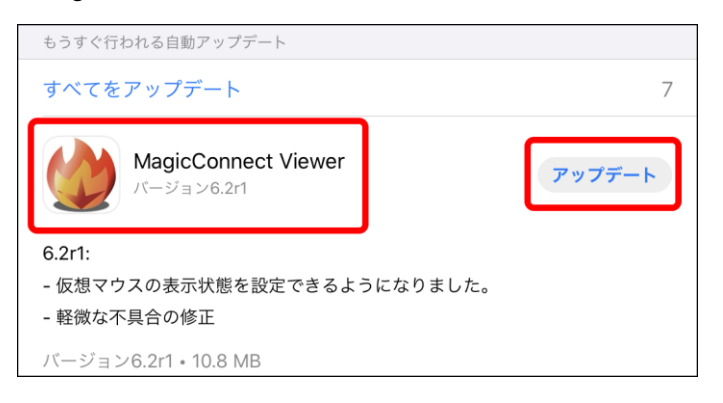

4. アップデート後、マジックコネクトサーバへのログインを実施してください。

| maç           |                  | ewer for iPad |
|---------------|------------------|---------------|
| サーバ           | magicconnect.net | >             |
| ユーザ名<br>パスワード | user1            |               |
| パスワードの<br>()  | <b>○</b> 保存      | <b>ロ</b> グイン  |

以上で、「iOS 13 の場合」のアップデート手順は終了です。

## ■ iOS 12 以前の場合

1. 画面下の「アップデート」をタップします。

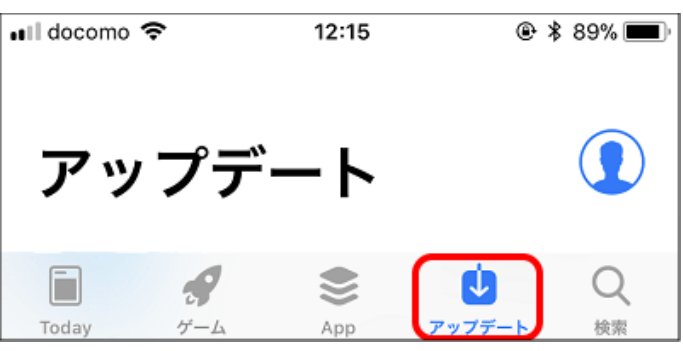

2. 「MagicConnect Viewer」の「アップデート」をタップします。

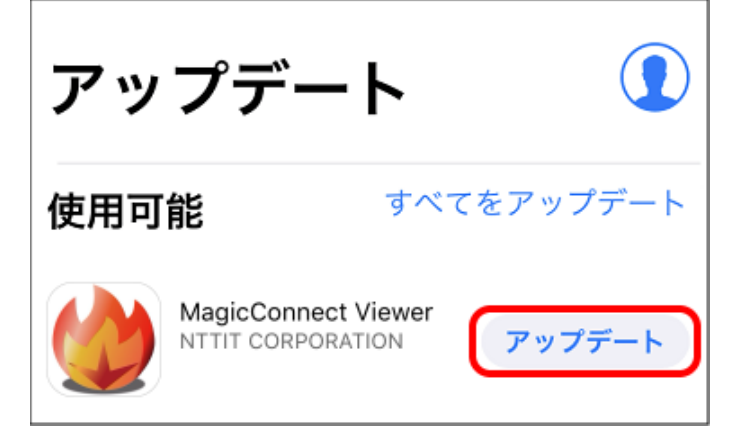

3. アップデート後、マジックコネクトサーバへのログインを実施してください。

| サーバ magicconnect.net >><br>ユーザ名 user1<br>パスワード |                      | nnec<br>wer for iPa |
|------------------------------------------------|----------------------|---------------------|
| ユーザ名<br>バスワード<br>バスワードの保存                      | サーバ magicconnect.net | >                   |
| バスワード                                          | ユーザ名 user1           |                     |
|                                                |                      |                     |

以上で、「iOS 12 以前の場合」アップデート手順は終了です。